## 図書の予約を行うには

2

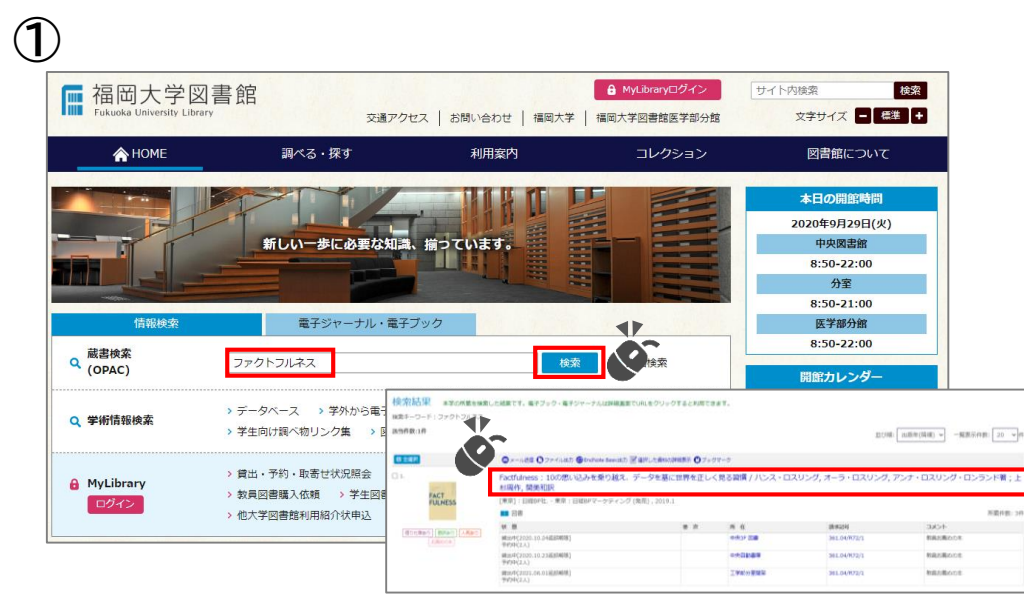

福岡大学図書館蔵書検索から読みたい図書を検索し、タイトルをクリックします。

| тор 🏛 🗐                                                       | 福岡大学図書館 | 库学部分龄 | 福岡大学    |
|---------------------------------------------------------------|---------|-------|---------|
| 図書館サービス利用者サービス                                                |         |       | INIMUSE |
| ログイン                                                          |         |       |         |
|                                                               |         |       |         |
| 利用者ID・バスワードを入力し、ログインしてください。                                   |         |       |         |
| 利用者ID                                                         |         |       |         |
|                                                               |         |       |         |
| バスワード                                                         |         |       |         |
|                                                               |         |       |         |
|                                                               |         |       |         |
| 「福岡大学認証基盤システム」の「福大ID」でログインしてください。                             |         |       |         |
| (個人10) かす結留号の場合はアレジアペットを入文子で入力してくたさい。 例 ○ EE123456 × ee123456 |         |       |         |
|                                                               |         |       |         |

利用者ID、パスワードを入力して「MyLibraryログイン」をクリックする。

|                                                       | 借りた飲みり                                  | 解わり「人気あり」を用いたす。                                                                                                 |                                             |                                    |                                   |                         |                                                                                     |       |                            |                |             |     |
|-------------------------------------------------------|-----------------------------------------|----------------------------------------------------------------------------------------------------|---------------------------------------------|------------------------------------|-----------------------------------|-------------------------|-------------------------------------------------------------------------------------|-------|----------------------------|----------------|-------------|-----|
| FACT<br>FULNESS                                       | Factfulness :<br>Factfulne<br>ンナ・ロフ     | 10 ノオモイコミオ ノリ<br>ess:10の思い込み<br>、リング・ロンラント                                                                      | コエデータオモ<br>を乗り越え、<br>『著 <b>;上杉周</b> 伯       | トニセカイオ<br>データを基に<br>F, 関美和訳        | タダシク ミル<br>世界を正し                  | シュウカ<br>く見る             | <sup>)ン</sup><br>5習慣 / ハンス・                                                         | ロスリング | , オーラ・                     | גם             | リング、        | P   |
|                                                       | データ種別                                   | 88                                                                                                    |                                             |                                    |                                   |                         |                                                                                     |       |                            |                |             |     |
| A second second                                       | 出版者                                     | [東京]: 日編BP社                                                                                                    |                                             |                                    |                                   |                         |                                                                                     |       |                            |                |             |     |
| Image by Google                                       | 出版者                                     | 東京:日経BPマーケティング                                                                                                  | [発売]                                        |                                    |                                   |                         |                                                                                     |       |                            |                |             |     |
| <b>\$</b> 24-1                                        | 出版年                                     | 2019.1                                                                                                    |                                             |                                    |                                   |                         |                                                                                     |       |                            |                |             |     |
|                                                       | 形態                                      | 397p:挿図;21cm                                                                                                    |                                             |                                    |                                   |                         |                                                                                     |       |                            |                |             |     |
| この文献を取り寄せる<br>② ILL(文献進写・眞信)依頼                        | 別書名                                     | 副標題紙タイトル:ファクトフ/<br>男付タイトル:Factfulness (フ<br>原タイトル:Factfulness<br>買なりアクセスタイトル:Factf                              | レネス:10の思い込る<br>ァクトフルネス):10<br>ulness:10の思い込 | 9を乗り越え、デー<br>1の思い込みを乗り<br>みを乗り越えデー | ータを基に世界を3<br>越え、データを基<br>タを基に世界を正 | Eしく見る<br>に世界を3<br>しく見る3 | 習慣<br>正しく見る習慣<br>習慣                                                                 |       |                            |                |             |     |
| 回書館へ購入を依頼する<br>〇 学生回書編入リクエスト                          | 著各世日                                    | Rosling, Hans<br>Rosling, Ola, 1975-<br>Rönnlund, Anna Rosling, 19<br>上杉, 周作 <ウエスギ, シュウ<br>髪, 異和(1965-) <セキ, ミウ | 75-<br>10>                                  |                                    |                                   |                         |                                                                                     |       |                            |                |             |     |
| この情報を出力する                                             | ff 8                                    | BSH:情報利用点<br>NDLSH:情報活動<br>NDLSH:ステレオタイプ                                                                        |                                             |                                    |                                   |                         |                                                                                     |       |                            |                |             |     |
| <ul> <li>印刷</li> <li>メール送傷</li> <li>ファイル出力</li> </ul> | <del>分</del> 類                          | NDC9:361.04<br>NDC9:002.7<br>NDC8:002.7<br>NDC8:002.7                                                           | 返却<br>数=                                    | 期限                                 | や予約<br>できま                        | り人<br>= す               |                                                                                     |       |                            |                |             |     |
| e EndNote Basic出力                                     | 書語ID                                    | LT01011616                                                                                                    | 37.0                                        | ルドロ心                               |                                   | ~ 9                     |                                                                                     |       |                            |                |             |     |
| <b>①</b> ブックマーク                                       | - 所顧情報を                                 | 和表示                                                                                                    | >                                           |                                    |                                   |                         |                                                                                     | 1     |                            |                |             |     |
| このページのリンク                                             | 12 B                                    | 善次 西                                                                                                    | 請求記号                                        | 资料曲号                               | ISBN                              | 副年                      | 4 <kc< td=""><td></td><td>予約、取書 お</td><td>薦めの木</td><td>白動街庫(</td><td>排注记</td></kc<> |       | 予約、取書 お                    | 薦めの木           | 白動街庫(       | 排注记 |
| https://fuopac.lib.fukuoka-u.ac.jp/opac/o             | 賃出中<br>[2020.10.24]<br>返却期間]<br>予約中(2人) | 中央3F 回世                                                                                                    | 361.04/R72/1                                | 2000000385035                      | 9784822289607                     |                         | 教員お薦めの本                                                                             |       | ⊖<br>78)∙®æ                | 学部教員<br>注焉     |             |     |
|                                                       | 續出中<br>[2020.10.23<br>運影期限]<br>予約中(2人)  | 中央自動管庫                                                                                                    | 361.04/R72/1                                | 2000000382338                      | 9784822289607                     |                         | 教員お薦めの本                                                                             |       | ⊖<br><sup>7#) · tota</sup> | 学部教員<br>推薦     | 0<br>1000-0 |     |
| 他の検索サイト                                               | 貸出中<br>[2021.06.01<br>送お第四]<br>予約中(2人)  | 工学部分室開架                                                                                                    | 361.04/R72/1                                | 2000000382978                      | 9784822289607                     |                         | 教員お薦めの本                                                                             |       | <br>749 • 848              | 7118.Q<br>21.M |             |     |

図書の「状態」が「〇〇中」のものは予約ができます。「予約・取寄」ボタンを クリックします。

| ₩ 福岡ナ                                                       | マ学蔵書検索(<br>versity Library OPAC                                                                                                    | (OPAC)                                                                                                    |                  |                    |                                                                          |                                        |
|-------------------------------------------------------------|----------------------------------------------------------------------------------------------------|----------------------------------------------------------------------------------------------------|------------------|--------------------|--------------------------------------------------------------------------|----------------------------------------|
|                                                             |                                                                                                    |                                                                                                    |                  |                    |                                                                          |                                        |
| ТОР                                                         | 図書館サービス                                                                                                    | 利用者サービス                                                                                                    |                  |                    |                                                                          |                                        |
| 予約                                                          |                                                                                                    |                                                                                                    |                  |                    |                                                                          |                                        |
| 氏名                                                          |                                                                                                    |                                                                                                    |                  |                    | 所属                                                                       |                                        |
|                                                             |                                                                                                    |                                                                                                    |                  |                    |                                                                          |                                        |
|                                                             |                                                                                                    |                                                                                                    |                  |                    |                                                                          |                                        |
| Factfulness : 10                                            | の思い込みを乗り越え、デー                                                                                                    | 夕を墓に世界を正し                                                                                                    | /く見る習慣 / ハンス・ロスリ | ング, オーラ・ロスリング, アンナ | ・ロスリング・ロンランド著;上杉周作, 関芽                                                   | 和訳                                     |
| Factfulness : 10                                            | の思い込みを乗り越え、デー                                                                                                    | 夕を基に世界を正し                                                                                                    | ,く見る習慣 / ハンス・ロスリ | ング, オーラ・ロスリング, アンナ | ・ロスリング・ロンランド著;上杉周作, 関身                                                   | 和訳                                     |
| Factfulness : 10                                            | の思い込みを乗り越え、デー                                                                                                    | 夕を基に世界を正し                                                                                                    | ,く見る習慣 / ハンス・ロスリ | ング, オーラ・ロスリング, アンナ | ・ロスリング・ロンランド署;上杉周作, 関身                                                   | 細訳                                     |
| Factfulness: 10                                             | の思い込みを乗り越え、デー<br>を選択してください。                                                                                                    | 夕を墓に世界を正し                                                                                                    | /く見る習慣 / ハンス・ロスリ | ング, オーラ・ロスリング, アンナ | ・ロスリング・ロンランド著;上杉周作, 関身                                                   | 細訳                                     |
| Factfulness: 10                                             | の思い込みを乗り越え、デー・<br>を選択してください。                                                                                                    | タを基に世界を正し                                                                                                    | ,く見る習慣 / ハンス・ロスリ | ング, オーラ・ロスリング, アンナ | ・ロスリング・ロンランド著;上杉周作, 開身                                                   | 和訳                                     |
| Factfulness: 100<br>マ 受取力ウンター<br>受取力ウンター:                   | の思い込みを乗り越え、デー・<br>を選択してください。<br>中央図書館                                                                                                    | 夕を基に世界を正し<br><b>、</b>                                                                                                    | ,く見る習慣 / ハンス・ロスリ | ング, オーラ・ロスリング, アンナ | ・ロスリング・ロンランド著;上杉周作, 朝身                                                   | 和訳                                     |
| Factfulness: 100<br>マ 受取力ウンター<br>受取力ウンター:                   | の思い込みを乗り越え、デー・<br>を選択してください。<br>中央回書館<br>- 中中の書館                                                                                                    | タを基に世界を正し<br>                                                                                                    | ,く見る習慣 / ハンス・ロスリ | ング, オーラ・ロスリング, アンナ | ・ロスリング・ロンランド著;上杉周作, 開身                                                   | 和訳                                     |
| Factfulness: 100<br>マ 受取力ウンター<br>受取力ウンター:<br>次へ 重           | の思い込みを乗り越え、デー・<br>を選択してください。<br>中央回書館<br>                                                                                                    | タを基に世界を正し<br>                                                                                                    | ,く見る習慣 / ハンス・ロスリ | ング, オーラ・ロスリング, アンナ | ・ロスリング・ロンランド著;上杉周作, 開き                                                   | 和訳                                     |
| Factfulness: 10<br>又 受取力ウンター<br>受取力ウンター:<br>次へ 種            | の思い込みを乗り越え、デー<br>を選択してください。<br>中央回書館<br>埋字部分至<br>工学部分至                                                                                                    | 夕を基に世界を正し<br><u>&gt;</u>                                                                                                    | ,<見る習慣 / バンス・ロスリ | ング, オーラ・ロスリング, アンナ | ・ロスリング・ロンランド著;上杉周作, 関タ                                                   | 和訳                                     |
| Factfulness: 10<br>マ 受取力ウンター<br>受取力ウンター:<br>次へ 種            | の思い込みを乗り越え、デー・<br>を選択してください。<br>中央回書館<br>理学部分室<br>工学部分室<br>葉学部分室                                                                                                    | 夕を暴に世界を正し<br><u> マ </u>                                                                                                    | ,く見る習慣 / ハンス・ロスリ | ング, オーラ・ロスリング, アンナ | ・ロスリング・ロンランド著;上杉周作, 開身                                                   | 和訳                                     |
| Factfulness: 10<br>▼ 受取力ウンター<br>受取力ウンター:<br>次へ ■            | の思い込みを集り越え、デー・<br>を選択してください。<br>中央図書館<br>中央図書館<br>工学部分室<br>工学部分室<br>スポーツ科学部分室                                                                                          | タを基に世界を正し                                                                                                    | ,く見る習慣 / ハンス・ロスリ | ング, オーラ・ロスリング, アンナ | ・ロスリング・ロンランド著;上杉周作, 開き                                                   | 和訳                                     |
| Factfulness: 10.<br>文歌カウンター<br>受歌カウンター:<br>次へ<br>星          | の思い込みを乗り越え、デー<br>を選択してください。<br>中央回書館<br>中央回書館<br>理学部分室<br>軍学部分室<br>東学部分室<br>スポーツ科学部分室<br>医学部分館                                                                         | タを基に世界を正し<br><b>&gt;</b>                                                                                                    | /く見る習慣 / バンス・ロスリ | ング, オーラ・ロスリング, アンナ | ・ロスリング・ロンランド著;上杉周作, 関タ                                                   | 「「「「」「」「」「」「」「」「」「」「」「」「」「」「」「」「」「」「」「 |
| Factfulness: 10<br>マ 受取カウンター<br>受取カウンター:<br>次へ 電<br>加 図書館サー | <ul> <li>の思い込みを集り越え、デー・</li> <li>を選択してください。</li> <li>中央回書館</li> <li>中央回書館</li> <li>中学部分室</li> <li>工学部分室</li> <li>工ズボーッ料学部分室</li> <li>医学部分類</li> <li>広美病病回園室</li> </ul> | タを基に世界を正し ▼ ■ ■  ■ ■ ■ ■ ■ ■ ■ ■ ■ ■ ■ ■ ■ ■ ■ ■ ■ ■ ■ ■ ■ ■ ■ ■ ■ ■ ■ ■ ■ ■ ■ ■ ■ ■ ■ ■ ■ ■ ■ ■ ■ ■ ■ ■ ■ ■ ■ ■ ■ ■ ■ ■ ■ ■ ■ ■ ■< | /く見る習慣 / バンス・ロスリ | ング, オーラ・ロスリング, アンナ | <ul> <li>・ロスリング・ロンランド著;上杉周作,開芽</li> <li>・ロスリング・ロンランド著;上杉周作,開芽</li> </ul> | 5和<br>記<br>名                           |

予約した図書を受け取りたいカウンターを選択して、「次へ」をクリックします。

## 図書の予約を行うには

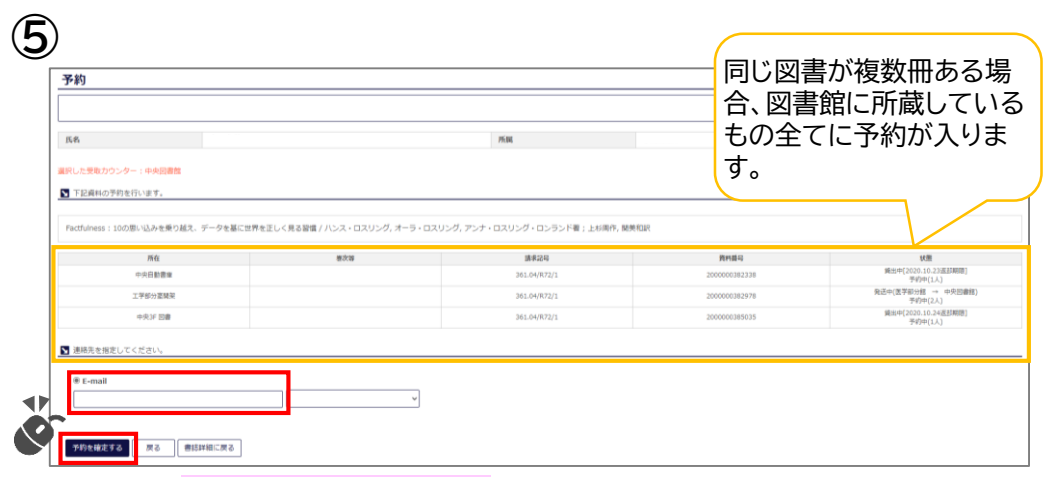

## 予約資料と連絡を受ける「E-mail」を確認したら、「予約を確定する」ボタンを クリックします。

| noreply-lib@fukuoka-u.ac.jp                                                                                                    |                                                          |                                                      |                                                          |
|----------------------------------------------------------------------------------------------------|----------------------------------------------------------|------------------------------------------------------|----------------------------------------------------------|
| 予約・取益せ受付完了のお知らせ(補尚大子図)                                                                                                    | 書頭)                                                      |                                                      |                                                          |
|                                                                                                    |                                                          | 予約をかけた全つ                                             | ての図書の                                                    |
|                                                                                                    |                                                          |                                                      |                                                          |
|                                                                                                    |                                                          | 情報が沃信される                                             | ます。                                                      |
| 福岡大学図書館からのお知らせです。                                                                                                    |                                                          |                                                      |                                                          |
|                                                                                                    |                                                          |                                                      | 1                                                        |
| 以下の子別・取寄せ単込みを受け付けました。                                                                                                    |                                                          |                                                      |                                                          |
|                                                                                                    |                                                          |                                                      |                                                          |
|                                                                                                    |                                                          |                                                      |                                                          |
|                                                                                                    |                                                          |                                                      |                                                          |
| 予約日:2020/09/29                                                                                                    |                                                          |                                                      |                                                          |
| 予約日:2020/09/29<br>資料書号:2000000382338                                                                                                    |                                                          |                                                      |                                                          |
| 予約日:2020/09/29<br>資料番号:2000000382338<br>タイトル:Factfulness:10 の思い込みを乗り越え、:                                                                                                    | データを基に世界を正しく見る習慣 / ハンス・ロスリ                               | シグ, オーラ・ロスリング, アンナ・ロスリング・1                           | ロンランド署;上杉周作, 関美和訳                                        |
| 予約日:2020/09/29<br>資料番号:2000000382338<br>タイトル:Factfulness:10 の思い込みを乗り越え、1<br>所在場所:中央自動需要                                                                                                    | データを基に世界を正しく見る習慣 / ハンス・ロスリ                               | レグ, オーラ・ロスリング, アンナ・ロスリング・1                           | ロンランド着;上杉周作, 開美和訳                                        |
| 予約日:2020/09/29<br>委科書号:200000382338<br>タイトル:Factfuness:10の思い込みを乗り越え、:<br>形在場所:中央自動書業<br>受取カウンタ:中央回書館                                                                                                    | データを基に世界を正しく見る習慣 / ハンス・ロスリ                               | レグ, オーラ・ロスリング, アンナ・ロスリング・                            | ロンランド著;上杉周作、開美和訳                                         |
| 平約日:2020/09/29<br>委科事号:200000382338<br>タイトル:Factbines:10の思い込みを乗り越え、<br>肝空揚汗:中央自動要重<br>受取カウンタ:中央図書館                                                                                                    | データを墓に世界を正しく見る習慣 / ハンス・ロスリ                               | レグ、オーラ・ロスリング、アンナ・ロスリング・1                             | ロンランド著;上杉周作、開美和訳                                         |
| 予約日:2020/09/29<br>資料最考:2020000382338<br>タイトル:Fictuliness:10の思い込みを乗り起え、:<br>形在地形:中央自動事業<br>受致カウンタ:中央国事業<br>                                                                                                    | データを裏に世界を正しく見る習慣 / ハンス・ロスリ                               | マグ、オーラ・ロスリング、アンナ・ロスリング・1                             | ロンランド署;上杉周作,開美和訳                                         |
| 平10日:2020/09/25<br>grimme : 200000323338<br>タイトル:Factbulness:10 の思い込みを乗り越え、<br>死症地形:中央自動音楽<br>変効カック:Fm-Roll<br>変がカック:Fm-Roll<br>デクロ日:2020/09/29<br>資料通号:2000003552778                                                                                                    | データを基に世界を正しく見る習慣 / ハンス・ロスリ                               | ヽング、オーラ・ロスリング、アンナ・ロスリング・f                            | ロンランド看:上杉周作、開美和訳                                         |
| 予約 : 12020/04/25<br>資料書号 : 200000382338<br>タイトル : Factulaness : 10 の思い込みを乗り越え、:<br>形電頻形: 中央回動電量<br>予約 : 12020/09/25<br>実料 号 : 2020/09/25<br>実料 号 : 2020/09/25<br>タイトル : FactUniess : 10 の思い込みを乗り越え、:                                                                                                    | データを基に世界を正しく見る習慣 / ハンス・ロスリ<br>データを基に世界を正しく見る習慣 / ハンス・ロスリ | ング、オーラ・ロスリング、アンナ・ロスリング・I<br>ング、オーラ・ロスリング、アンナ・ロスリング・I | ロンランド看;上杉周作、開美和訳<br>ロンランド看:上杉周作、開美和訳                     |
| 平均日:2020/09/29<br>資料毎号:2020/09/29<br>資料毎号:2020/09/29<br>現在場所:中共自動書屋<br>受助フック:中央副書屋<br>デが日:2020/09/29<br>資料目号:2020000353778<br>タイトル:FactUness:10.0思い込みを乗り起え、<br>物価級称:工学会は実際に                                                                                                    | データを基に世界を正しく見る習慣 / ハンス・ロスリ<br>データを基に世界を正しく見る習慣 / ハンス・ロスリ | ング、オーラ・ロスリング、アンナ・ロスリング・1<br>ング、オーラ・ロスリング、アンナ・ロスリング・1 | ロンランド着 ; 上杉周作, 関乗相訳<br>ロンランド着 ; 上杉周作, 関乗相訳               |
| 平均目:2020/09/29<br>資料書号:202000032338<br>タイトルド-FictUnless:10 の思い込みを乗り組え、*<br>形電振形:中央自動音響<br>デ切りフ:2:中央国書館<br>デ切目:2020/09/29<br>同日:2020/09/29<br>マイルド-FictUnless:10 の思い込みを乗り越え、*<br>所信紙形:工学部分室開催                                                                                                    | データを基に世界を正しく見る習慣 / ハンス・ロスリ<br>データを基に世界を正しく見る習慣 / ハンス・ロスリ | ング、オーラ・ロスリング、アンナ・ロスリング・ <br> ング、オーラ・ロスリング、アンナ・ロスリング・ | ロンランド着 ; 上杉周作, 開美和訳<br>ロンランド着 ; 上杉周作, 開美和訳               |
| 予約日:2020/09/29<br>要計書号:200000382338<br>タイトル-FietUniess:10の思い込みを乗り組え、*<br>形電地形:中央国動業業<br>予約日:2020/09/29<br>実計量号:2020/09/29<br>タイトル-FietUniess:10の思い込みを乗り越え、*<br>形電紙形:工学部分言類能<br>変動カウンタ:中央国業業                                                                                                    | データを基に世界を正しく見る習慣 / ハンス・ロスリ<br>データを基に世界を正しく見る習慣 / ハンス・ロスリ | ング、オーラ・ロスリング、アンナ・ロスリング・1<br>ング、オーラ・ロスリング、アンナ・ロスリング・1 | ロンランド着 ; 上杉周作, 開美和訳<br>ロンランド着 ; 上杉周作, 開美和訳               |
| 平均日:2020/09/29<br>営村毎号:2000/09/29<br>タイトか:「EartUniness:10 の思い込みを乗り越え、<br>が空場所:中共自動書屋<br>変別カウンタ:中央副書届<br>デパ日:2020/09/29<br>実料最考:2000000353778<br>タイトル:「EartUniness:10 の思い込みを乗り越え、<br>形包紙中: 江季分支関加<br>受取カウンタ:中央記書届<br>二、<br>二、<br>二、<br>二、<br>二、<br>二、<br>二、<br>二、<br>二、<br>二、                                                                                                    | データを基に世界を正しく見る習慣 / ハンス・ロスリ<br>データを基に世界を正しく見る習慣 / ハンス・ロスリ | ング、オーラ・ロスリング、アンナ・ロスリング・1<br>ング、オーラ・ロスリング、アンナ・ロスリング・1 | ロンランド著:上杉周休、開美和訳<br>ロンランド著:上杉周休、開美和訳                     |
| 平り日:2020/09/29<br>資料書号:202000032338<br>タイトル-FixetUnines:10 の思い込みを乗り組え、<br>形電規ド・中央自動算量<br>変数カウンタ:中央回動算<br>デサロ目:2020/09/29<br>資料音号:202000325978<br>タイトル-FixetUnines:10 の思い込みを乗り組え、<br>形電規ド:工学部分重開端<br>変数カウンタ:中央回動質<br>変数カウンタ:中央回動質<br>変数カウンタ:中央回動質<br>デサロ目:2020/09/29<br>平切目:2020/09/29                                                                                                    | データを基に世界を正しく見る習慣 / ハンス・ロスリ<br>データを基に世界を正しく見る習慣 / ハンス・ロスリ | レダ、オーラ・ロスリンダ、アンナ・ロスリンダ・1<br>レダ、オーラ・ロスリンダ、アンナ・ロスリング・1 | ロンランド着;上杉周休、開美和説<br>ロンランド着;上杉周休、開美和説                     |
| ギャロ:2020/09/29<br>営村毎年:2020/09/29<br>営村毎年:2020/292338<br>タイトル:FactUness:10 の思い込みを乗り起え、<br>学校当時:2020/09/29<br>資料毎年:2020/09/29<br>資料毎年:2020/09/29<br>営村から:2020/29/29<br>学校12:0220/09/29<br>学校12:0220/09/29<br>学校12:0220/09/29<br>学校12:0220/09/29<br>学校12:0220/09/29<br>学校12:0220/09/29<br>学校12:0220/09/29<br>学校12:0220/09/29<br>学校12:0220/09/29<br>学校12:0220/09/29<br>学校12:0220/09/29<br>学校12:0220/09/29 | データを基に世界を正しく見る習慣 / ハンス・ロスリ<br>データを基に世界を正しく見る習慣 / ハンス・ロスリ | ング、オーラ・ロスリング、アンナ・ロスリング・I<br>ング、オーラ・ロスリング、アンナ・ロスリング・I | ロンランド著:上杉周休、開美和訳<br>ロンランド著:上杉周休、開美和訳<br>ロンランド者:上杉周休、開美和訳 |

メールで「予約・取寄せ受付完了のお知らせ(福岡大学図書館)」が届きます。 図書が返却されて貸出の準備ができたら「予約・取寄せ資料取置きのお知 らせ(福岡大学図書館)」メールが送信されますので、④で指定した受け取り カウンターまでお越しください。

| 6 | 「<br>Fukuoka Uni | 大学蔵書検索(OPA<br>versity Library OPAC         | C)                                  |             |                       | コ <b>グアウト</b> |
|---|------------------|--------------------------------------------|-------------------------------------|-------------|-----------------------|---------------|
|   | TOP              |                                            |                                     | 福岡大学図書館     | 医学部分館                 | 福岡大学          |
|   | 予約               |                                            |                                     |             | 2 + <sup>2</sup> +1 ) |               |
|   | 資料の準備かでき         | !ましたら、指定のメールアトレス宛にx<br>ドレス)からのメールが受信できるよう( | <sup>里拾いたしま</sup> 9。受<br>こ設定してください。 | 取力ワンターまでお越( | Jく/こさい。               |               |
|   | 氏名               |                                            | 所属                                  |             |                       |               |
|   | 予約が完了しまし         | ette.                                      |                                     |             |                       |               |

終了する場合は「ログアウト」、継続して検索する場合は「書誌詳細に戻る」をクリックしてください。

| 図書館からの連絡を受け<br>アドレスに変更も可能です                                                                                                    | るE-mailアドレスはよく使う<br><sup>初期設定は</sup>                                      |
|----------------------------------------------------------------------------------------------------|---------------------------------------------------------------------------|
| ▲ 招向大学図書館<br>Tatuoka University Litrary<br>Tatuoka University Litrary<br>又道アクセス お問い合わせ (編員大学図書館25部分数)                                                                                                    |                                                                           |
| ▲ HOME 調べる・探す 利用室内 コレクション                                                                                                    | 福岡大学蔵書検索(OPAC)<br>Faluda University Liferary ONC<br>る 2000                |
|                                                                                                    |                                                                           |
|                                                                                                    | メールアドレス登録・変更・削除                                                           |
| (OPAC)     (アクペース ⇒ 学所がら電子リソースを利用する(リモートアクセス) → 所築物望りスト     ⇒ 学生向け病べ奇リンク集 → 回帰物活用がイド                                                                                                    | <ul> <li>メールアドレスを登録、または変更してください。</li> <li>メールアドレス3: 登録されていません。</li> </ul> |
| <ul> <li>● MyLibrary</li> <li>● Stal-FPI-B君では気感 ● 3LL(気が属す、自己(気が属す、自己(気が属す、自己(気が属す、自己(気が属す)))</li> <li>● STALDE電ALSE ● 7-5228年30/9/21×1 ● 7-5271-5289-528</li> <li>● STALDETALEST ● 7-5271-5289-528</li> <li>● STALDETALEST ● 7-5271-5289-528</li> </ul> | ▲-ルアドレス総裁 ▲・ホフドレス総裁 ▲・ホフドレスを入力し、「変更を 確定する」をクリックします。                       |

2